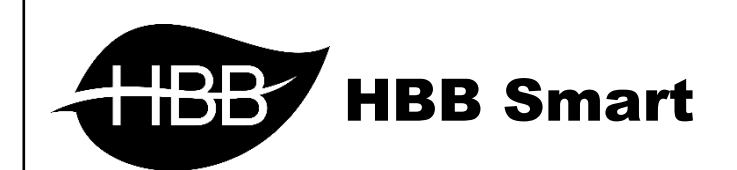

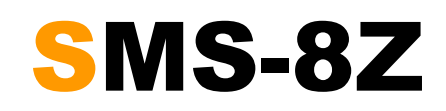

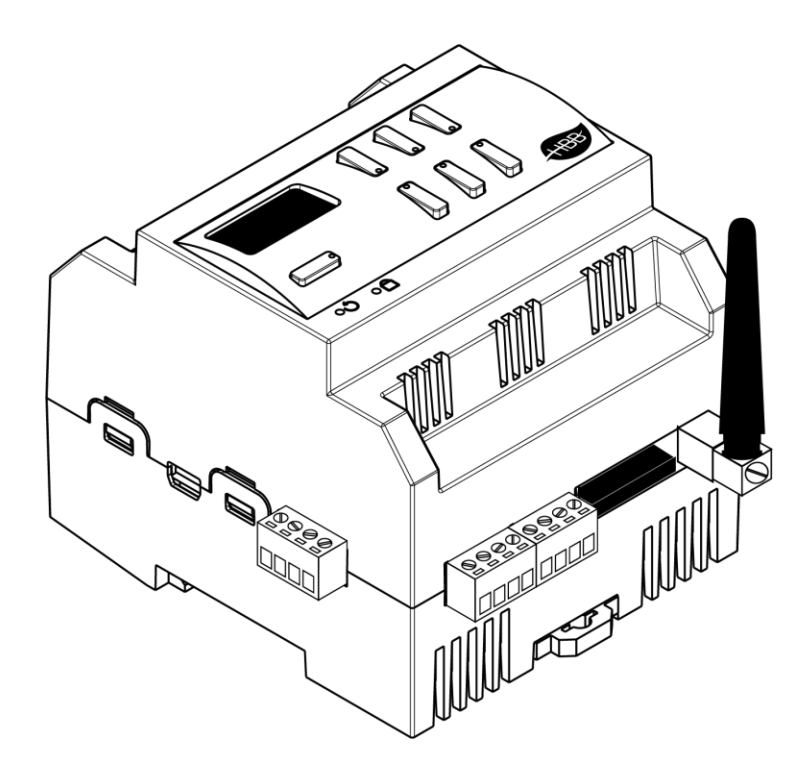

V1.6

فهرست

۱. سخت افزار

توضيحات سخت افزار

#### ۲. نرم افزار

۱–۲ منو SMS

- General •
- Send Config •
- Receive Config •

#### ۲–۲ دستورات پیامکی

- نحوه ارسال و کنترل
- ذخیرہ شمارہ جدید
- روشن کردن خروجی
- خاموش کردن خروجی
- فعال کردن همه خروجی ها به صورت همزمان
- غیر فعال کردن همه خروجی ها به صورت همزمان
  - درخواست گزارش از دستگاه
    - تغییر نام خروجی دستگاه
    - تغییر نام ورودی دستگاه
  - اختصاص نام جدید به دستگاه
    - شارژ سیم کارت اعتباری
    - برنامه ریزی زمانی خروجی ها
  - برنامه ریزی و الحاق خروجی ها به ورودی ها
    - تماس قبل از ارسال پیام MissCall
      - ثبت شماره تلفن كننده
      - کنترل از طریق ارتباط صوتی
      - جدول دستورات از طریق SMS
        - رفع مشکلات عمومی

#### ۳–۲ منو 4Z

- General •
- Dry Contact •
- Dry Contact with security •

## ۴–۴ ریست

بازگشت به تنظیمات کارخانه

. سخت افزار:

![](_page_3_Figure_3.jpeg)

\*\*\* از دستکاری سیم کارت و آنتن در زمان روشن بودن دستگاه به شدت بپرهیزید!

۱) <mark>نمایشگر OLED:</mark> اتصال سیم کارت و شبکه و وضعیت شبکه H-BUS و خروجی ها را میتوانید از روی نمایشگر چک کنید. در صورت مشاهده علامت هواپیما یعنی سیم کارت متصل نیست.

> تصویر رو به رو حالت عدم وجود سیم کارت میباشد. این حالت در ابتدای فرآیند اتصال نیز نمایش داده میشود.

> تصویر رو به رو در هنگام تلاش برای اتصال نمایش داده میشود. تا زمانی که کلمه Registering را مشاهده میکنید یعنی هنوز اتصال به شبکه بر قرار نشده.

> با مشاهده تیک در وسط صفحه، خطوط آنتن، مقدار قدرت آنتن دهی db و میز ان شارژ سیم کارت به ریال (سیم کارت های اعتباری)، یعنی اتصال شما با شبکه برقرار شده است. خطوط آنتن دهی در صورت پر بودن نشان از قوی بودن سیگنال میدهند. در صورتی که اتصال غیر قابل قبول باشد خط ۱ آنتن دهی به صورت چشمک زن خواهد بود.

![](_page_3_Figure_9.jpeg)

### ۲) دکمه PRG:

- a) Reset: با زدن این دکمه و رفتن به حالت چشمک زن، با گرفتن دکمه شماره ۶ به مدت ۱۰ ثانیه، دستگاه به تنظیمات کارخانه باز میگردد.
- broadcast : با یک بار زدن این دکمه دستگاه به حالت Broadcast میرود و در شبکه قابل شناسایی خواهد شد.
- (c به رو شود نیاز است که حافظه Hard Fault در صورتی که دستگاه با مشکل Hard Fault رو به رو شود نیاز است که حافظه سیم کارت خالی شود تا دستگاه بتواند مجدد فعال گردد. پس از گرفتن دکمه PRG و چشمک زن شدن آن با گرفتن کلید ۱ به مدت ۵ ثانیه روی نمایشگر پیغام Force SMS Delete مشاهده خواهید نمود و مدتی طول میکشد تا حافظه به طور کامل پاک شود. <mark>این قابلیت تنها در مدل های U.T</mark> V911110.0 به بالا وجود دارد.

**۳) کانکتور باس:** کانکتور باس که در ۲ طرف تمامی دستگاه های نصب ریلی وجود دارند و ارتباط شبکه باس را بدون نیاز به سیم کشی بین ماژول ها برقرار میکنند.(اطلاعات شبکه باس را در دیتاشیت H-BUS مطالعه کنید.)

**۴) منفذ ریست:** در صورت نیاز به بازگشت به تنظیمات کارخانه، با فرو کردن یک سوزن به این سوراخ و نگه داشتن آن به مدت ۱۰ ثانیه میتوانید این کار را انجام دهید.

۵) نشانگر شبکه باس: این نشانگر وضعیت اتصال و برقراری ارتباط را با شبکه نشان میدهد. در هنگام دریافت یا ارسال اطلاعات بر روی شبکه این نشانگر چشمک میزند.

**۶) ورودی دیجیتال Z:** در قسمت زیرین دستگاه ۸ عدد ورودی دیجیتال وجود دارد. ۴ ترمینال اول از سمت چپ ۲<sub>۸</sub> در حالت Active Low (فعال با GND) و ۴ ترمینال بعدی Z<sub>B</sub> در حالت Active High (فعال با +۲۴ ولت) میباشد.

γ) **سوکت سیم کارت:** از این قسمت میتوانید برای وارد کردن سیم کارت به دستگاه استفاده کنید. با فشار دادن دکمه کنار سوکت قسمتی از آن بیرون می آید. با کشیدن سوکت، جایگاه سیم کارت بیرون می آید. با قرار دادن سیم کارت استاندارد درون جایگاه آن را به همان حالت که بیرون آوردید سر جای خود قرار دهید. سیم کارت نصب شده می بایست <mark>بدون پین کد</mark> باشد. توجه کنید که تنها در زمان خاموش بودن دستگاه سیم کارت را وارد یا خارج کنید!

![](_page_5_Picture_3.jpeg)

۸) **آنتن:** سیستم هایی که با سیم کارت کار میکنند، برای آنتن دهی بهتر و کیفیت ارتباط با شبکه نیاز به یک آنتن خارجی دارند. آنتن خارجی موجود در این قسمت وظیفه تقویت سیگنال ها را بر عهده دارد. توجه کنید که در زمان روشن بودن دستگاه به هیچ عنوان آنتن را دستکاری نکنید.

**۹) دکمه رله ها:** در این ماژول دکمه های ۱ تا ۳ مستقیماً به رله ها متصل هستند و در هر حالتی قرار داشته باشند میتوانید آنها را به صورت دستی کنترل کنید. دکمه های ۴ تا ۶ بر روی این ماژول غیر فعال هستند.

ه ۱ ) **ترمینال های خروجی:** ۳ عدد ترمینال رله ای در قسمت بالای ماژول وجود دارند که به صورت کنتاکت Normaly open مورد استفاده قرار میگیرند.

۱۱) **منافذ هوا:** دستگاه های الکترونیکی به صورت ذاتی گرما ایجاد میکنند. این منافذ بر ای تهویه و خنک شدن دستگاه، به منظور افز ایش طول عمر دستگاه تعبیه شده است.

### ۲. نرم افزار:

برنامه دهی به ماژول SMS از ۲ طریق نرم افزار Smart Cloud و فرمان های پیامکی امکان پذیر است.

پس از نصب فیزیکی دستگاه به صورت ریلی یا دیواری و اتصال به شبکه H-BUS، با اتصال به RSIP و انجام تنظیمات جستجو دستگاه **SB-SMS** را انتخاب کنید. با انتخاب دستگاه وارد منو خواهید شد.

### فارسی سازی دستور ات پیامکی:

تنظيمات ويندوز ٧:

ابتدا تنظیمات Region and Language را باز کنید.

| 🔊 Region and Langua | ge     |       |        |
|---------------------|--------|-------|--------|
| Files (1)           | ~      |       |        |
| stm32-test-master.z | ip     | Ţ     | کلیک ک |
|                     | ، کنید | 1.ئاپ |        |
|                     |        |       |        |

| ormat:                     |                       |  |  |  |
|----------------------------|-----------------------|--|--|--|
| nglish (United State       | s)                    |  |  |  |
| Date and time form         | ats                   |  |  |  |
| <u>S</u> hort date:        | M/d/yyyy              |  |  |  |
| Long date:                 | dddd, MMMM dd, yyyy   |  |  |  |
| S <u>h</u> ort time:       | h:mm tt 👻             |  |  |  |
| L <u>o</u> ng time:        | HH:mm:ss 🔹            |  |  |  |
| First day of <u>w</u> eek: | Sunday                |  |  |  |
| What does the nota         | tion mean?            |  |  |  |
| Examples                   |                       |  |  |  |
| Short date:                | 6/13/2016             |  |  |  |
| Long date:                 | Monday, June 13, 2016 |  |  |  |
| Short time:                | 10:52 PM              |  |  |  |
| Long time:                 | 22:52:05              |  |  |  |
|                            | Additional settings   |  |  |  |

اکنون در منو Formats نوع Format را English انتخاب کنید.

در منو Location گزینه United States را انتخاب کنید.

| ormats Location                                                                   | Keyboards and Languages                                  | Administrative                                                 |               |
|-----------------------------------------------------------------------------------|----------------------------------------------------------|----------------------------------------------------------------|---------------|
| Some software,<br>for a particular le<br>and weather.<br><u>C</u> urrent location | including Windows, may pr<br>ocation. Some services prov | ovide you with additional cor<br>ide local information such as | ntent<br>news |
| United States                                                                     |                                                          |                                                                | •             |
|                                                                                   |                                                          |                                                                |               |
|                                                                                   |                                                          |                                                                |               |
|                                                                                   |                                                          |                                                                |               |
|                                                                                   |                                                          |                                                                |               |
|                                                                                   |                                                          |                                                                |               |
|                                                                                   |                                                          |                                                                |               |
|                                                                                   |                                                          |                                                                |               |
|                                                                                   |                                                          |                                                                |               |
|                                                                                   |                                                          |                                                                |               |
|                                                                                   |                                                          |                                                                |               |
| See also                                                                          |                                                          |                                                                |               |
|                                                                                   |                                                          |                                                                |               |

![](_page_8_Picture_1.jpeg)

در منو Keyboards and Languages زبان فارسی را انتخاب و اضافه کنید.

| ormats Location Keyboards and Languages Administrative                                                                                                    |                                                                                                    |
|----------------------------------------------------------------------------------------------------|----------------------------------------------------------------------------------------------------|
| Keyboards and other input languages<br>To change your keyboard or input language click Change keyboards.<br>Change keyboards<br>How do I change the keyboard layout for the Welcome screen?<br>Display language<br>Install or uninstall languages that Windows can use to display text and<br>where supported recognize speech and handwriting.<br>Install/uninstall languages | Text Services and Input Languages   General Language Bar Advanced Key Settings   Default input language   Select one of the installed input languages to use as the default for all input   English (United States) - US   Installed services   Select the services that you want for each input language shown in the list. |
|                                                                                                    | Use the Add and Remove buttons to modify this list.                                                                                                    |
|                                                                                                    | Use the Add and Remove buttons to modify this list.                                                                                                    |

و در آخر از منو Administrative در بخش Change system location گزینه Persian را اضافه کنید.

| P Region and Language                                                                                                    | het Filter                                                                                                    | Save search result                                                                                               |
|----------------------------------------------------------------------------------------------------|----------------------------------------------------------------------------------------------------|----------------------------------------------------------------------------------------------------|
| Formats Location Keyboards and Languages Administrative                                                                                                    |                                                                                                    |                                                                                                    |
| Welcome screen and new user accounts                                                                                                    |                                                                                                    | MAC                                                                                                    |
| View and copy your international settings to the welcome screen, system                                                                                                    | on Link with IP                                                                                               | 04.FE.87.EC.6F.C9.45.94                                                                                          |
| accounts and new user accounts.                                                                                                    | VCH, DIN-Rail Mount                                                                                           | 00.FE.87.EC.6F.C9.45.94                                                                                          |
|                                                                                                    | ut Module                                                                                                    | 02.FE.87.EC.6F.C9.45.94                                                                                          |
| Converting of                                                                                                    | ut Module                                                                                                    | 03.FE.87.EC.6F.C9.45.94                                                                                          |
| Tell me more about these accounts                                                                                                    | Segion and Language Set                                                                                       | tings                                                                                                    |
| Language for non-Unicode programs<br>This setting (system locale) controls the language used when displaying<br>text in programs that do not support Unicode.<br>Current language for non-Unicode programs:<br>Persian<br>Persian<br>What is system locale? | Select which language (syste<br>that do not support Unicode<br>computer.<br>Current system locale:<br>Persian | em locale) to use when displaying text in programs<br>This setting affects all user accounts on the<br>OK Cancel |
| OK Cancel Apply                                                                                                    |                                                                                                    |                                                                                                    |

SMS-8Z

تنظيمات ويندوز ١٥:

| X De devices                                                                        | V []   I @   * %   * %                                                                                                    | 🤜 🕲   J   🛣   💆                                                                                                    | Device 1-120-58-5MS                                                                                                    | ~                                                          |                                                                                                    |  |
|-------------------------------------------------------------------------------------|----------------------------------------------------------------------------------------------------|----------------------------------------------------------------------------------------------------|----------------------------------------------------------------------------------------------------|------------------------------------------------------------|----------------------------------------------------------------------------------------------------|--|
| Jun devices<br>lus<br>X<br>X<br>X<br>X<br>X<br>X<br>X<br>X<br>X<br>X<br>X<br>X<br>X | Submet D     Centers D     Submet D     Centers D     Submet D     Submet D | Nodel         Set 2011           Set 2011         Set 2011           Set 2011         Set 2011 <th>Derece (1123-38-305)<br/>Derece (1123-38-305)<br/>Derece (1123-38-305)<br/>Derece (1123-38-305)<br/>Derece (1123-38-305)<br/>Derece (1123-38-305)<br/>Still sequence (1123-38-305)<br/>Derece (1123-38-305)<br/>Still sequence (1123-38-305)<br/>Derece (1123-38-305)<br/>Still sequence (1123-38-305)<br/>Derece (1123-38-305)<br/>Still sequence (1123-38-305)<br/>Derece (1123-38-305)<br/>Derece (1123-38-305)<br/>Still sequence (1123-38-305)<br/>Derece (1123-38-305)<br/>Dere</th> <th>Strings<br/>String /<br/>Find a setting /<br/>Time &amp; Language</th> <th>Region       Image: Control of the state of the state of</th> <th></th> | Derece (1123-38-305)<br>Derece (1123-38-305)<br>Derece (1123-38-305)<br>Derece (1123-38-305)<br>Derece (1123-38-305)<br>Derece (1123-38-305)<br>Still sequence (1123-38-305)<br>Derece (1123-38-305)<br>Still sequence (1123-38-305)<br>Derece (1123-38-305)<br>Still sequence (1123-38-305)<br>Derece (1123-38-305)<br>Still sequence (1123-38-305)<br>Derece (1123-38-305)<br>Derece (1123-38-305)<br>Still sequence (1123-38-305)<br>Derece (1123-38-305)<br>Dere | Strings<br>String /<br>Find a setting /<br>Time & Language | Region       Image: Control of the state of the state of |  |

با ورود به تنظیمات Region settings حالت Country ر ا United States انتخاب کرده و در قسمت Current format گزینه (Iran) را انتخاب کنید.

### ۱–۲ منو SMS:

General: با ورود به این منو صفحه زیر را مشاهده میکنید:

| Model         | SB-SMS                |           |     |      |
|---------------|-----------------------|-----------|-----|------|
| Subnet ID     | 1                     | Device ID | 120 |      |
| Device remark |                       |           |     |      |
| Remark        | HBB SMS               |           |     | Save |
| MAC address   | -                     |           |     |      |
| MAC 4         | 05. 38. 36. 30. 35. 3 | 8. 36. 31 |     |      |
| CSCA          |                       |           |     |      |
| CSCA          |                       |           |     | Read |
|               |                       |           |     |      |

select device . ۱: در صورتی که چند عدد ماژول RSIP روی شبکه باس موجود باشد، از این منو میتوانید جهت اعمال تنظیمات آن را انتخاب کنید.

۲. Address؛ نام و آدرس شبکه دستگاه (Subnet ID و Device ID) را مشاهده کنید.

۳. Remark این قسمت برای تغییر نام دستگاه روی شبکه و اعمال دستورات hbb commands استفاده میشود. ۲. MAC Address: شناسه منحصر به فرد دستگاه را اینجا میتوانید مشاهده کنید.

۵. Modify: برای تغییر آدرس شبکه (Subnet ID و Device ID) از این قسمت میتوانید استفاده کنید.

Send Config: در این منو ۲ جدول وجود دارد:

| SB-SMS            |                                       |    |               |              |         |             |        | × |
|-------------------|---------------------------------------|----|---------------|--------------|---------|-------------|--------|---|
| Device 1-120      | -SB-SMS V                             |    |               |              |         |             |        |   |
| General Send con  | fig Receive config Relay config Logic |    |               |              |         |             |        |   |
| SMS sequence from | n(1-24) 1 to 5 Read                   | Cu | rrent sequenc | e: 1         |         |             |        |   |
| Sequence No.      | Remark                                |    | Sequence No   | Phone number | Enabled | SMS content | Remark |   |
| 1                 | Alarm                                 |    | 1             | 0911111111   | Valid   | Fire Alarm  |        |   |
| 2                 | Doors                                 |    | 2             | 0922222222   | Valid   | Fire Alarm  |        |   |
| 3                 | Windows                               |    | 3             | 0933333333   | Invalid | Fire Alarm  |        |   |
| 4                 | Valves                                |    | 4             | 0944444444   | Valid   | Fire Alarm  |        |   |
| 5                 | Pump                                  |    | 5             | 0955555555   | Valid   | Fire Alarm  |        |   |
|                   |                                       |    | 6             | 09666666666  | Valid   | Fire Alarm  |        |   |
|                   |                                       |    | 7             | 09777777777  | Invalid | Fire Alarm  |        |   |
|                   |                                       |    | 8             | 09888888888  | Invalid | Fire Alarm  |        |   |
|                   |                                       |    | 9             | 09999999999  | Valid   | Fire Alarm  |        |   |
|                   |                                       | -  | 10            | 0900000000   | Invalid | Fire Alarm  |        |   |
|                   |                                       |    |               | 1            |         |             |        |   |
|                   |                                       |    |               |              |         |             |        |   |

I. SMS Sequence؛ در این قسمت میتوانید از ۱ تا ۲۴ ساختار پیامکی متفاوت را ایجاد کنید. با وارد کردن مقدار میتوانید تمامی Remark ها را ببینید. با نام گذاری آن ها میتوانید تفکیک را راحت تر کنید.

۲. Phone numbers in sequence: هر ساختاری که در جدول sequence تعریف کردید در این قسمت ۱۰ خانه مجزا دارد که به شما این امکان را میدهد که به ۱۰ شماره مختلف ۱۰ پیام مختلف ارسال کنید. برای استفاده از این sequence ها باید در جدول خط دستوری (Magic Line) از گزینه SMS Control استفاده کنید. با انتخاب valid یا invalid میتوانید هر شماره را در لیست ارسال فعال یا غیر فعال کنید. SB-SMS × Device 1-120-SB-SMS ~ General Send config Receive config Relay config Logic nce from(1-40) to 5 Read Current sequence: SMS seq 1  $\mathbf{0}$ SMS sequence Phone numbers Commands Sequence Ne Remark SMS content 2 Phone numbers in sequence Phone number Sequence No. Remark SAFTY DISARMED Deactive security 09222222222 4 09333333333 5 0944444444 5 6 7 8 9 09555555555 09666666666 097777777777 09888888888 09999999999 09000000000

Receive Config : در این منو ۲ جدول وجود دارد که جدول دوم دارای ۲ قسمت است:

SMS Sequence ۱ ، در این جدول امکان تعریف ۱ تا ۶۰ sequence مختلف با پیام کمتر از ۲۰ کار اکتر به زبان های فارسی، عربی و انگلیسی یک تحریک بر مبنای پیامک تعریف کرد. در قسمت Remark یک نام و در قسمت SMS Content محتوای ۲۰ کار اکتری پیامک را مینویسید.

۲. Phone Numbers پیام های جدول sequence در صورتی که شماره فرستنده در جدول phone numbers موجود باشد از لحاظ سیستم قابل قبول و پردازش خواهند بود. امکان تعریف ۱۰ شماره سیم کارت جهت صدور اجازه برای دستور دهی به ماژول پیامکی وجود دارد. تنها دستوراتی که از شماره های ثبت شده در جدول دریافت شوند اجرا خواهند شد.

| ce 1-     | 120-SB-SMS           | ~              |   |                  |               |               |                      |               |                   |            |            |
|-----------|----------------------|----------------|---|------------------|---------------|---------------|----------------------|---------------|-------------------|------------|------------|
| al Cond   | ante Deserve esete   | Delay confin   |   |                  |               |               |                      |               |                   |            |            |
| ai Seliu  | comig Receive config | Relay connig   |   |                  |               |               |                      |               |                   |            |            |
| sequence  | from(1-40) 1         | to 5 Read      | ( | Current sequence | : 1           |               |                      |               |                   |            |            |
| S sequenc | e                    |                |   | Phone numbers    | Command       |               |                      |               |                   |            |            |
| quence N  | Remark               | SMS content    |   |                  |               |               |                      |               |                   |            |            |
|           | Active security      | SAFTY ARMED    |   | Command NO f     | rom(132)      | 1             | to 10                | Read          |                   |            |            |
|           | Deactive security    | SAFTY DISARMED |   | -Target informat | ion of the cu | rrent state o | f the current switch |               |                   |            |            |
|           |                      | ÿ              |   | Command NO       | Subnet ID     | Device ID     | Туре 3               | Parameter1    | Parameter2        | Parameter3 | Parameter4 |
|           |                      | ÿ              |   | 1                | 1             | 120           | SMS Control          | Message       | 3(No.)            |            |            |
|           |                      | ÿ              |   | 2                | 1             | 43            | Universal switch     | 5(Switch no.) | On(Switch Status) | N/A        | N/A        |
|           |                      |                |   | 3                | 1             | 20            | Zone Audio           | Play Control  | Play              | N/A        | N/A        |
|           |                      |                |   | 4                | 1             | 23            | Scene switch         | 2(Area no.)   | 22(Scene no.)     | N/A        | N/A        |
|           |                      |                |   | 5                | 255           | 255           |                      | 255           | 255               |            |            |
|           |                      |                |   | 6                | 255           | 255           |                      | 255           | 255               |            |            |
|           |                      |                |   | 7                | 255           | 255           |                      | 255           | 255               |            |            |
|           |                      |                |   | 8                | 255           | 255           |                      | 255           | 255               |            |            |
|           |                      |                |   | 9                | 255           | 255           |                      | 255           | 255               |            |            |
|           |                      |                |   |                  |               |               |                      |               |                   |            |            |

۳۰. Commands؛ در صورتی که پیام ۲۰ کار اکتری از شماره درست دریافت شود، ماژول SMS میتواند از ۲۱ ۲ ۳۲ خط دستوری (Magic Line) را انجام دهد. به ازای هر Sequence در این جدول میتوانید خط های دستوری مختلف ایجاد کنید.

| K Modify commands           |                                                                                                    |                                                                                                    |            |                      |            | ×          |
|-----------------------------|----------------------------------------------------------------------------------------------------|----------------------------------------------------------------------------------------------------|------------|----------------------|------------|------------|
| General                     |                                                                                                    |                                                                                                    |            |                      |            |            |
| Data acquisition mode:      | Device                                                                                                    | Model:                                                                                                | SE         | 3-9in1T-CL           |            |            |
| Subnet ID: 1                |                                                                                                    | Device ID:                                                                                            | 70         |                      |            |            |
| Remark >ir.rec:6            |                                                                                                    | Current butt                                                                                          | on No. 1   |                      |            |            |
| Modify subnet ID synchron   | ously                                                                                                    |                                                                                                    | Modif      | y the intensity sync | hronously  |            |
| Modify device ID synchronic | ously                                                                                                    | 2)                                                                                                    | Modif      | y parameter 3 syncl  | hronously  |            |
| Modify type synchronously   | ,                                                                                                    |                                                                                                    |            |                      |            |            |
| Modify commands             |                                                                                                    |                                                                                                    |            |                      |            |            |
| Command NO Subnet ID D      | Device ID Type                                                                                                    | (3)                                                                                                   | Parameter1 | Parameter2           | Parameter3 | Parameter4 |
| 1 1 4                       | 3 Scene sw                                                                                                    | itch 🗸                                                                                                | 4          | 0                    | N/A        | N/A        |
|                             | Sequence<br>Universal s<br>Invalid<br>Single chan<br>Broadcast<br>Curtain sw<br>Infraed Re<br>Broadcast<br>SMS Contr<br>Panel cont<br>Security m<br>Zone Audi | switch<br>annel lighting o<br>scene<br>channel<br>itch<br>itch<br>itch<br>curtain<br>ol<br>odule<br>o | ontrol (4) |                      |            |            |
|                             |                                                                                                    |                                                                                                    |            | Save                 |            | Exit       |

\*\*\*توجه کنید که برای انتخاب کارهای مورد نظر ابتدا باید تنظیمات رله انجام شده باشد تا بتوانید سناریو ها و عملگر های متناسب را برنامه دهی کنید.

۱. General: اطلاعات مربوط به دکمه مورد نظر در این قسمت وجود دارد.

۲. در این قسمت با زدن تیک های مختلف میتوانید در حالت multi میتوانید همه خط دستور ها را با هم تغییر دهید.

#### .Modify commands .۳

Command No: تعداد خط دستورهای موجود در نرم افزار، این تعداد بسته به موقعیت و شرایط متفاوت است. Subnet ID: هر دستگاهی یک Subnet ID در نرم افزار دارد و میتوانید تا ۲۵۴ عدد Subnet ID داشته باشید. برای ارسال فرمان به دستگاه مورد نظر باید Subnet ID آن را وارد کنید.

Device ID: علاوه بر Subnet ID هر دستگاه باید یک Device ID منحصر به فرد داشته باشد. بر ای ارسال فرمان به دستگاه مورد نظر باید Device ID آن را وارد کنید.

Type: انواع دستورات و فرمان هایی که در صورت تحریک میتوانید اعمال کنید.

| Туре             | Parameter 1     | Parameter 2              | Parameter 3 and 4    |
|------------------|-----------------|--------------------------|----------------------|
| Invalid          | -               | -                        | -                    |
| Scene Switch     | شماره Area      | شمار ه Scene             | -                    |
| Sequence Switch  | شماره Area      | شماره Sequence           | -                    |
| Universal Switch | شماره دکمه در   | ON / OFF                 | -                    |
|                  | جدول            |                          |                      |
| Single channel   | شماره کانال رله | روشنایی ۰–۰۰۱%           | زمان Fade ہ ثانیہ تا |
|                  |                 |                          | ه ۶ دقیقه            |
| Curtain switch   | شماره دکمه در   | Stop / ON / OFF          | -                    |
|                  | جدول            |                          |                      |
| SMS              | Message         | شمارہ پکت پیام منو send  | -                    |
|                  |                 | config                   |                      |
| Panel            | invalid         | -                        | -                    |
| Panel            | IR Receiver     | روشن و خاموش کردن        | -                    |
|                  |                 | گیرنده IR                |                      |
| Panel            | LOCK            | روشن و خاموش کردن قفل    | -                    |
|                  |                 | صفحه                     |                      |
| Panel            | AC POWER        | روشن و خاموش کردن تهویه  | -                    |
| Panel            | AC Cooling      | سرمايش C-30 C            | -                    |
| Panel            | AC Fan Speed    | سرعت فن / Auto / high    | -                    |
|                  |                 | med / low                |                      |
| Panel            | AC Mode         | Auto/cooling/heating/fan | -                    |
| Panel            | AC Heating      | گرمایش C -30 C           | -                    |
| Panel            | Rise temp       | افز ایش یک درجه ای دما   | -                    |
| Panel            | Reduce temp     | کاهش یک درجه ای دما      | -                    |
| Panel            | LCD Back light  | روشن یا خاموش کردن نور   | -                    |
|                  |                 | پس زمینہ صفحہ            |                      |

| ات کنترلی | دستور | انواع | جدول |
|-----------|-------|-------|------|
|-----------|-------|-------|------|

| Broadcast scene | همه Area ها        | شماره Scene                | -                    |
|-----------------|--------------------|----------------------------|----------------------|
| Broadcast       | همه کانال های ر له | روشنایی                    | زمان Fade ہ ثانیہ تا |
| channel         | آدرس دهی شده       | 0-100%                     | ه ۶ دقیقه            |
| Zone audio      | Source control     | انتخاب منبع صوت            |                      |
|                 |                    | SD card                    |                      |
|                 |                    | Audio in = AUX1            | -                    |
|                 |                    | FTP server = USB           |                      |
|                 |                    | FM radio = Blutooth        |                      |
| Zone audio      | Play mode          | No Repeat = بدون تکر ار    |                      |
|                 |                    | Repeat = تکرار یک آهنگ     |                      |
|                 |                    | Continued= ادامہ           | -                    |
|                 |                    | Repeat all= تکرار همه      |                      |
|                 |                    | آهنگ ها                    |                      |
| Zone audio      | Play list          | Prev / Next / Specify      | -                    |
| Zone audio      | Play control       | Play / Pause / Stop / Next | -                    |
|                 |                    | / Prev                     |                      |
| Zone audio      | Volume control     | Vol / Bass / Treble        | 0-100%               |
|                 |                    |                            | Increase/decrease    |
| Zone audio      | Play specify song  | شماره پوشه                 | شماره آهنگ           |
|                 |                    |                            | (استفاده بر ای آلارم |
|                 |                    |                            | ها و پیغام های صوتی) |

\*\*\* در صورتی که میخواهید پس از ارسال یک پیامک جوابی دریافت کنید از منوی Type گزینه SMS control و در قسمت پارامتر ۲ شماره جدول Send config را وارد کنید. با ارسال پیامک از شماره مجاز جدول همان پیام در جواب برای شما ارسال خواهد شد.

### ۲—۲ دستور ات پیامکی:

بر ای استفاده از سیستم به نکات زیر کامال دقت فرمایید :

رعایت تک تک نکات الز امی می باشد و عدم رعایت حتی یک نکته کوچک موجب اختالل در کار و عدم حصول انتظار ات شما خواهد بود

- در حالت ارسال پیامک فارسی فقط می توانید هر خروجی را روشن و یا خاموش کنید
   و نمی توانید دستگاه را پروگرام و تنظیمات را اعمال فرمایید.
- در حالت فارسی نام جدید خروجی را نمی توانید صدا بزنید و فقط با عدد می توانید
   رله های خروجی را کنترل کنید. مثال: یک روشن یا ۱ روشن.
- با تغییر نام یک خروجی به چند حالت زیر می توانید خروجی را کنترل کنید مثال برای خروجی ۲ با فرض این که نام خروجی TV شده است out2:on out2:off - tv:off .
   2 - - 10:vt
  - برای تغییر نام خروجی فقط می توانید از کار اکترهای انگلیسی استفاده کنید و نمی
     توانید نام را به صورت فارسی تعریف کنید.

### نحوه ارسال ها و کنترل

برای هر قسمت بعد از شروع پیامک شما مجاز می باشید که حد اکثر ۶ پار امتر (دستور) را به دستگاه ارسال فرمایید . بین هر دستور فقط فاصله بگذارید و از فشردن کلید اینتر در پیامک پرهیز کنید . اگر بار اول است که می خواهید از دستگاه استفاده کنید باید شماره موبایل خود را از طریق پیامک به دستگاه ارسال کنید .برای این کار باید رمز دستگـاه و شماره موبایل را به دستگاه ارسال کنید. رمز اولیه دسـتگاه ۱۳۳۴ می باشد. مثال:

#### PASS:1234 NUM1:09123456789

- ارسال رمز فقط برای تعریف شماره الزم است و بعد از تعریف شماره بدون رمز می توانید دستورات خود را به دستگاه ارسال فرمایید.
- برای ارسال دستورات در صورتی که شماره شما از قبل تعریف نشده است،با ارسال رمز در ابتدای پیامک دستورات شما حتی بدون تعریف شماره نیز اجرا خواهند شد.

مثلاً شما می توانید با ارسال یک پیامک چند دستور را اجرا کنید. در مثال زیر ۵ دستور نوشته شده است–به عکس پیوست شده دقت فرمایید:

۱ ) روشن کردن کانال یک

۲) تغییر نام دستگاه به baagh

- ۳) خاموش کردن کانال۳
  - ۴) درخواست گزارش
- ۵) تغییر نام کانال دو به kooler

| ••••• MTN Irancell | 20:05                       | 44% 💼       |
|--------------------|-----------------------------|-------------|
| <3                 | H                           | (i)         |
|                    | HBB Garden                  |             |
|                    | Text Message<br>امروز 20:05 |             |
|                    | Out1:on name:baa            | gh out3:off |

ذخيره شماره جديد

بر ای ثبت یک شماره باید کد زیر را به دستگاه ارسال کنید:

pass:1234 numX: **09123456789** X = **1 10** 

بر ای مثال متن پیامکی زیر شماره موبایل ۹۸ ه ه ۹۱۷۶۱۶ ه را در حافظه ۳ ذخیره میکند:

Pass:1234 Num3:09176160098

\*\*\* حتما باید ابتدا رمز و سپس شماره وارد شود.

\*\*\* شماره ها حتما باید ۱۱ رقمی باشند و با 0 شروع شوند.

\*\*\* کوچک و بزرگ بودن حروف تاثیری ندارد.

برای تست و اطمینان از ذخیره دستگاه اگر به دستگاه تماس بگیرید دستاه سریعا شماره شما را به نشانه شماره ثبت شده رد مکالمه (Reject ) خواهد کرد.

### روشن کردن خروجی

به ۳ روش زیر میتوانید یک خروجی را فعال کنید: (برای مثال خروجی ۱ که نام آن را noor گذاشته ایم)

noor:on 1روشن OUT1:ON

### خاموش کردن خروجی

به ۳ روش زیر میتوانید یک خروجی را غیر فعال کنید: (برای مثال خروجی ۳ که نام آن را darb گذاشته ایم)

darb:on

5روشن

OUT3:ON

| MTN Irancell                                                                                                    | 20:17<br>0938 108 5662                                                                                                    | 43%                 | ••••• MTN Irancell                                                                                                    | 20:36<br>0935 519 7550                                                      | 41%                             | ••ooo MTN irancell ♥                                                                                                    | 20:11<br>SL<br>Scecret | 43% <b>•</b>       |
|----------------------------------------------------------------------------------------------------|----------------------------------------------------------------------------------------------------|---------------------|----------------------------------------------------------------------------------------------------|-----------------------------------------------------------------------------|---------------------------------|----------------------------------------------------------------------------------------------------|------------------------|--------------------|
| HBB Control<br>In1 is Active<br>In2 is Active<br>In4 is Active<br>Out1 is Off<br>YAKHCHAL i<br>OUT3 is Off<br>Out4 is On<br>Out5 is Off | um1: <u>09365429732</u><br>ut2:off out3:off r.o2:<br>port                                                                                                    | out1:on<br>yakhchal | MASHHAD.BMS<br>Int is Active<br>In2 is Active<br>In3 is Active<br>In4 is Active<br>PAZIRAEI is Off<br>OUT2 is On                                                                               | Text Message<br>55 میشنیه 15 نوابس<br>Num1:0936<br>name:mash<br>r.o3:scecur | 5429732<br>had.bms<br>ty report | HBB RLY Master<br>In1 is Active<br>In2 is Active<br>In3 is Active<br>OUT1 is On<br>OUT2 is On<br>OUT3 is Off<br>OUT4 is Off<br>OUT5 is On<br>OUT6 is Off |                        | Out1:on report     |
| Out6 is Off<br>Credit:9373<br>پی<br>پی<br>پی<br>پی<br>پی                                                                                | لالرش<br>دردند<br>دردند<br>دردند<br>مرد<br>مرد<br>مرد<br>مرد<br>مرد<br>مرد<br>مرد<br>مرد<br>مرد<br>الم<br>مرد<br>مرد<br>الم<br>مرد<br>الم<br>مرد<br>الم<br>مرد<br>الم<br>مرد<br>الم<br>مرد<br>الم<br>مرد<br>الم<br>مرد<br>الم<br>مرد<br>الم<br>مرد<br>الم<br>مرم<br>مرم<br>الم<br>مرم<br>مرم<br>مرم<br>مرم<br>مرم<br>مرم<br>مرم<br>مرم<br>مرم<br>م | منه خاموش :         | SCECURITY is C<br>OUT4 is On<br>OUT5 is Off<br>OUT6 is On<br>Credit:2455 R<br>MASHHAD.BMS<br>In1 is Active<br>In2 is Active<br>In3 is Active<br>In4 is Active<br>PAZIRAEI is Off<br>OUT2 is On | On<br>5<br>(Text Mess                                                       |                                 | * بن المالين<br>ورودي<br>اوصل<br>۲وصل<br>۲وصل<br>۲خاموش<br>۲خاموش<br>۲خاموش                                                                              | Tex                    | کرارش<br>t Message |

### فعال کردن همه خروجی ها به صورت همزمان

این کار به دو روش فارسی و انگلیسی قابل اجرا می باشد. می توانید یکی از دو دستور زیر را به دستگاه پیامک کنید. (دستور به صورت فارسی و انگلیسی)

همه روشن یا ALL:ON

## SMS-8Z

### غیر فعال کردن همه خروجی ها به صورت همزمان

این کار به دو روش فارسی و انگلیسی قابل اجرا می باشد. می توانید یکی از دو دستور زیر را به دستگاه پیامک کنید. (دستور به صورت فارسی و انگلیسی)

همه خاموش یا ALL:OFF

### درخواست گزارش از دستگاه

در صورتی که تمایل دارید گزارش را به صورت فارسی ببینید کلمه ی **گزارش** را به دستگاه ارسال کنید تا دستگاه به اولین شماره ی ذخیره شده در حافظه اش گزارش را ارسال کند.

برای درخواست گزارش به صورت انگلیسی کلمه ی REPORT را به دستگاه ارسال نمایید.

#### تغییر نام خروجی دستگاه

چنانچه تمایل دارید که خروجی نام خاصی داشته باشد از کد زیر استفاده نمایید.

نام جدید:R.OX

در دستور بالا R به معنی Rename یا تغییر نام است و O به معنی output یا خروجی و X شماره خروجی مورد نظر است. برای مثال **R.O2:Parking** نام خروجی شماره ۲ را به Parking تغییر میدهد.

#### تغییر نام ورودی دستگاه

چنانچه تمایل دارید که ورودی نام خاصی داشته باشد از کد زیر استفاده نمایید.

نام جدید وقتی ورودی تحریک میشود:R.**iXon** 

نام جدید وقتی ورودی تحریک نمیشود:R.**iXof** 

در دستور بالا R به معنی Rename یا تغییر نام است و i به معنی input یا ورودی و X شماره ورودی مورد نظر است. برای مثال **R.i2on:darb baz** نام ورودی شماره ۲ را در حالتی که در باز شده به darb baz تغییر میده و **R.i2of:darb baste** نام ورودی شماره ۲ را در حالتی که در بسته شده به darb baste تغییر میدهد.

#### اختصاص نام جدید به دستگاه

در ابتدای پیام انگلیسی یک نام برای شماره ارسال می شود که می توانید از طریق کد زیر نام جدیدی به دستگاه بدهید . در بین نام مجاز به استفاده از کار اکتر فاصله نمی باشید.

مثال: NAME:VILA نام جدید دستگاه:NAME

#### شارژ سیم کارت اعتباری

در صورتی که از سیم کارت های اعتباری استفاده میکنید، نیاز به شارژ مجدد دارید. این کار از ۲ طریق ممکن است. اول استفاده از خدمات شارژ بر خط حساب بانکی یا سرویس های شارژ مختلف. دوم استفاده از کد شارژ و دستور پیامکی زیر:

شماره کارت شارژ:CHARGE

#### برنامه ریزی زمانی خروجی ها

خروجی ها در حالت پیش فرض به صورت دائم روشن و خاموش میمانند . به کمک دستور زیر می توانید زمان روشن و یا خاموشی را بر حسب ثانیه مشخص کنید.

تنظيم زمان روشن 0:0**X**ton~65535

تنظيم زمان خاموش 0:0XtoFF~65535~0

پار امتر X شماره خروجی مورد نظر است.

#### برنامه ریزی و الحاق خروجی ها به ورودی ها

شما میتوانید تنظیم کنید که نسبت به تحریک هر ورودی یک خروجی خاص روشن یا خاموش شود.

#### حالت تحریک یا غیر تحریک ورودی (میا ۱)=B شماره ورودی =A=B>OC:D A

حالت روشن (۱) یا خاموش(۵) خروجی=D شماره خروجی مورد نظر بر ای کنترل=C

بر ای مثال در دستور i1=0>o2:on در صورتی که ورودی یک قطع شود خروجی ۲ روشن میشود.

### تماس قبل از ارسال پیام MissCall

شما میتوانید حالتی را تنظیم کنید، که قبل از ارسال پیامک دستگاه به شما یک تک زنگ به مدت معلوم بزند. تنظیم این مدت زمان به شکل زیر میباشد.

عدد ۲ رقمی بر مبنای ثانیه بر ای تک زنگ زدن دستگاه به شماره شما=MISS:XX XX XX

برای مثال با ارسال دستور MISS:1 دستگاه به مدت ۱ ثانیه قبل از ارسال پیامک تک زنگ میزند. با ارسال متن MISS:0 به دستگاه ارسال تک زنگ قبل از ارسال پیامک لغو میشود و پیامک بدون تک زنگ ارسال خواهد شد.

برای انجام این عمل از طریق باس و نرم افزار Smart Cloud همین دستور را با ساختار باس در قسمت Remark وارد نمایید و دکمه Save را بزنید. برای دستور ریمارک یک < به ابتدای دستور اضافه کنید.

| Device remar | k       |      |
|--------------|---------|------|
| Remark       | >miss:1 | Save |
|              |         |      |

\*\*\* در ابتدای هر پیامک یک عبارت (بسم ۱۰۰۰) وجود دارد. در صورت نیاز به حذف این قابلیت از طریق دستور header:0> اقدام کنید. همچنین در صورت نیاز به بازگشت آن دستور header:1> این کار را انجام خواهد داد.

#### ثبت شماره تلفن كننده

برای اینکه بتوانید از طریق تماس با دستگاه خروجی های دستگاه را به صورت تماسی قطع/وصل کنید ابتدا میبایست شماره خود ره به عنوان تماس گیرنده تعریف کنید .با ارسال کد زیر میتوانید تا ۲۴ شماره در دستگاه به عنوان تماس گیرنده معرفی کنید.

CALL24:09xxxxxxxxx

#### CALL1:09xxxxxxxx

SMS-8Z

# **User Manual**

برای ثبت شماره از طریق Smart cloud تنظیمات زیر را در منو Relay config اعمال کنید.

| SB-SMS                                                                                           |                                                |                                                                                                    |                                                                                                    |                                                                                                    |                                                |      |
|--------------------------------------------------------------------------------------------------|------------------------------------------------|----------------------------------------------------------------------------------------------------|----------------------------------------------------------------------------------------------------|----------------------------------------------------------------------------------------------------|------------------------------------------------|------|
| Device 1-120-SB                                                                                  | B-SMS                                          | $\checkmark$                                                                                                    |                                                                                                    |                                                                                                    |                                                |      |
| eneral Send config                                                                               | Receive config Relay config Logic              |                                                                                                    |                                                                                                    |                                                                                                    |                                                |      |
| Page Setup                                                                                       |                                                |                                                                                                    |                                                                                                    |                                                                                                    |                                                |      |
| Enabled phone ca                                                                                 | all control relay 1                            |                                                                                                    | Allow SMS c                                                                                                    | ontrol relay 2                                                                                                    |                                                |      |
| Check phone num                                                                                  | mber in phone list when phone call. Otherw     | ise control relay 1 directly                                                                                                    | Check phone                                                                                                    | number in phone list when re                                                                                                    | eceived SMS. Otherwis control relay 2 directly |      |
| Relay1 delay time                                                                                | 17 📄 : 12 🚔 : 15 🌪                             |                                                                                                    | Relay2 delay tim                                                                                                    | e 17 🚔 : 12 🚔                                                                                                    | : 15                                           |      |
|                                                                                                  |                                                |                                                                                                    | SMS content                                                                                                    |                                                                                                    |                                                | Save |
|                                                                                                  |                                                |                                                                                                    |                                                                                                    |                                                                                                    |                                                |      |
|                                                                                                  |                                                |                                                                                                    |                                                                                                    |                                                                                                    |                                                |      |
| Phone numbers from                                                                               | n(1-99) 1 to 10                                | Read                                                                                                    |                                                                                                    | 1                                                                                                    | 1                                              |      |
| Phone numbers from Phone numbers Sequence No.                                                    | n(1-99) 1 to 10<br>Phone number                | Read<br>Call enabled(Relay 1)                                                                                                    | Call answer enabled                                                                                                    | SMS enabled(Relay 2)                                                                                                    | Remark                                         |      |
| Phone numbers from<br>Phone numbers<br>Sequence No.                                              | n(1-99) 1 to 10<br>Phone number<br>09122456789 | Read<br>Call enabled(Relay 1)<br>Valid                                                                                                    | Call answer enabled<br>Invalid                                                                                                    | SMS enabled(Relay 2)<br>Valid                                                                                                    | Remark<br>09123456789000000                    |      |
| Phone numbers from<br>Phone numbers<br>Sequence No.<br>1<br>2                                    | n(1-99) 1 to 10<br>Phone number<br>09123456789 | Read<br>Call enabled(Relay 1)<br>Valid<br>Invalid                                                                                         | Call answer enabled<br>Invalid<br>Invalid                                                                                         | SMS enabled(Relay 2)<br>Valid<br>Invalid                                                                                                   | Remark<br>09123456789000000                    |      |
| Phone numbers from Phone numbers Sequence No.                                                    | n(1-99) 1 to 10<br>Phone number<br>09123456789 | Read<br>Call enabled(Relay 1)<br>Valid<br>Invalid<br>Invalid                                                                              | Call answer enabled<br>Invalid<br>Invalid<br>Invalid                                                                              | SMS enabled(Relay 2)<br>Vaid<br>Invalid<br>Invalid                                                                                         | Remark<br>09123456789000000                    |      |
| Phone numbers from<br>Phone numbers<br>Sequence No.<br>1<br>2<br>3<br>4                          | n(1-99) 1 to 10<br>Phone number<br>09123456789 | Read<br>Call enabled(Relay 1)<br>Valid<br>Invalid<br>Invalid<br>Invalid                                                                   | Call answer enabled<br>Invalid<br>Invalid<br>Invalid<br>Invalid                                                                   | SMS enabled(Relay 2)<br>Vaid<br>Invalid<br>Invalid<br>Invalid                                                                              | Remark<br>09123456789000000                    |      |
| Phone numbers<br>Phone numbers<br>Sequence No.<br>1<br>2<br>3<br>4<br>5                          | n(1-99) 1 to 10<br>Phone number<br>09122456789 | Read<br>Call enabled(Relay 1)<br>Valid<br>Invalid<br>Invalid<br>Invalid<br>Invalid                                                        | Call answer enabled<br>Invalid<br>Invalid<br>Invalid<br>Invalid<br>Invalid                                                        | SMS enabled(Relay 2)<br>Vald<br>Invalid<br>Invalid<br>Invalid<br>Invalid                                                                   | Remark<br>09123456789000000                    |      |
| Phone numbers<br>Sequence No.<br>2<br>3<br>4<br>5<br>6                                           | n(1-99) 1 to 10<br>Phone number<br>09122456789 | Read<br>Call enabled(Relay 1)<br>Valid<br>Invalid<br>Invalid<br>Invalid<br>Invalid<br>Invalid                                             | Call answer enabled<br>Hyalid<br>Invalid<br>Invalid<br>Invalid<br>Invalid<br>Invalid                                              | SMS enabled(Relay 2)<br>Vald<br>Invalid<br>Invalid<br>Invalid<br>Invalid<br>Invalid<br>Invalid                                             | Remark 09123456789000000                       |      |
| Phone numbers<br>Sequence No.<br>1<br>2<br>3<br>4<br>5<br>6<br>7                                 | n(1-99) 1 to 10 Phone number 09123456789       | Read<br>Call enabled(Relay 1)<br>Valid<br>Invalid<br>Invalid<br>Invalid<br>Invalid<br>Invalid<br>Invalid<br>Invalid                       | Call answer enabled<br>Invalid<br>Invalid<br>Invalid<br>Invalid<br>Invalid<br>Invalid<br>Invalid                                  | SMS enabled(Relay 2)<br>Vald<br>Invalid<br>Invalid<br>Invalid<br>Invalid<br>Invalid<br>Invalid<br>Invalid                                  | Remark 09123456789000000                       |      |
| Phone numbers<br>Sequence No.<br>2<br>3<br>4<br>5<br>6<br>7<br>8                                 | n(1-99) 1 to 10 Phone number 09123456789       | Read<br>Call enabled(Relay 1)<br>Valid<br>Invalid<br>Invalid<br>Invalid<br>Invalid<br>Invalid<br>Invalid<br>Invalid<br>Invalid            | Call answer enabled<br>Invalid<br>Invalid<br>Invalid<br>Invalid<br>Invalid<br>Invalid<br>Invalid<br>Invalid                       | SMS enabled(Relay 2)<br>Vald<br>Invalid<br>Invalid<br>Invalid<br>Invalid<br>Invalid<br>Invalid<br>Invalid<br>Invalid                       | Remark 09123456789000000                       |      |
| Phone numbers from<br>Phone numbers<br>Sequence No.<br>1<br>2<br>3<br>4<br>5<br>6<br>7<br>8<br>9 | n(1-99) 1 to 10 Phone number 09123456789       | Read<br>Call enabled(Relay 1)<br>Valid<br>Invalid<br>Invalid<br>Invalid<br>Invalid<br>Invalid<br>Invalid<br>Invalid<br>Invalid<br>Invalid | Call answer enabled<br>Invalid<br>Invalid<br>Invalid<br>Invalid<br>Invalid<br>Invalid<br>Invalid<br>Invalid<br>Invalid<br>Invalid | SMS enabled(Relay 2)<br>Vald<br>Invalid<br>Invalid<br>Invalid<br>Invalid<br>Invalid<br>Invalid<br>Invalid<br>Invalid<br>Invalid<br>Invalid | Remark 09123456789000000                       |      |

شماره سیم کارت های مجاز را در ستون phone number و ستون های Call Enabled و SMS enabled را در حالت Valid قرار دهید.

### کنترل از طریق ارتباط صوتی (تلفن کننده)

بعد از ثبت شماره به عنوان تلفن کننده از این پس اگر شماره ثبت شده به دستگاه زنگ بزند دستگاه تماس را پاسخ داده و ۳ تُن متوالی به نشان وصل ارتباط ارسال میکند.اکنون اگر روی صفحه شماره گیری گوشی موبایل هر کلیدی را فشار دهید خروجی همان شماره قطع و وصل میشود.اگر خروجی خاموش)قطع(شود یک بوق به نشان خاموش شدن و تایید دشتور و اگر روشن شود ۲ بوق تُن در سمت گوشی موبایل تماس گیرنده)تلفن کننده( خواهید شنید .

در صورتی که بیش از ۳۰ ثانیه دستوری از سمت تماس گیرنده(عدم فشرده شدن کلید و دریافت نشدن کد DTMF) ارتباط از طرف دستگاه قطع خواهد شد.

SMS-8Z

جدول دستور ات از طریق SMS

| عمل                                                                                                    | دستور                                                                                                    |
|----------------------------------------------------------------------------------------------------|----------------------------------------------------------------------------------------------------|
| روشن کردن خروجی شماره ۱<br>خاموش کردن خروجی ۱<br>روشن کردن خروجی شماره ۲<br>خاموش کردن خروجی شماره ۳<br>زوشن کردن خروجی شماره ۳<br>خاموش کردن خروجی شماره ۶<br>خاموش کردن خروجی شماره ۵<br>زوشن کردن خروجی شماره ۶<br>خاموش کردن خروجی شماره ۶<br>زوشن کردن خروجی شماره ۶ | OUT1:ON<br>OUT1:OFF<br>OUT2:ON<br>OUT2:OFF<br>OUT3:ON<br>OUT3:OFF<br>OUT4:ON<br>OUT4:OFF<br>OUT5:ON<br>OUT5:OFF<br>OUT5:OFF<br>OUT6:OFF |
| تغییر و ثبت شماره کاربری ۱                                                                                                    | NUM1:09365429732                                                                                                    |
| تغییر و ثبت شماره کاربری۲                                                                                                    | NUM2:09365429732                                                                                                    |
| تغییر و ثبت شماره کاربری۳                                                                                                    | NUM3:09365429732                                                                                                    |
| تغییر و ثبت شماره کاربریه ۱                                                                                                    | NUM10:09365429732                                                                                                    |
| تغییر و ثبت شماره کاربرهایی که قدرت کنترل دارند ولی                                                                                                    | User1:09365429732                                                                                                    |
| گزارشی دریافت نمیکنند                                                                                                    | User10:09176160098                                                                                                    |
| درخواست گزارش از طریق پیامک                                                                                                    | گزارش<br>REPORT                                                                                                    |
| تغییر نام خروجی ها                                                                                                    | R.O1:NEW.NAME                                                                                                    |
| نام جدید بر ای خروجی ها                                                                                                    | R.O3:NEW.MARK                                                                                                    |
| تغییر نام ورودی ها                                                                                                    | R.i1on:INPUT.NAME                                                                                                    |
| برگشت نام به حالت پیش فرض                                                                                                    | R.i3of:DEL                                                                                                    |

| اگر ورودی ۱ قطع شد خروجی ۱ روشن شود<br>اگر ورودی ۲ وصل شد خروجی ۲ خاموش شود<br>اگر ورودی ۳ فعال شد خروجی ۳ بدون تغییر                                            | i1=0>o1:on<br>i2=1>o5:off<br>i3=1>o3:nc          |
|----------------------------------------------------------------------------------------------------|--------------------------------------------------|
| ارسال برنامه بر ای شماره مدیر(شماره اول)<br>ارسال گز ارش به مدیر<br>ارسال گز ارش به مدیر شماره ۳<br>ارسال گز ارش هشدار(برنامه ریزی شده با cloud smart) به<br>همه | REPORT:LOGIC<br>REPORT<br>REPORT:3<br>REPORT:ALL |
| بازگشت تنظیمات به حالت پیش فرض<br>برای دستورات سیستم نیاز به اضافه کردن پسورد<br>در ابتدا دستور میباشد                                                           | PASS:**** RESET:FACTORY                          |
| همه خروجی ها روشن<br>همه خروجی ها خاموش                                                                                                    | all:on<br>all:oFF                                |
| مدت زمان روشن بودن خروجی بعد از روشن شدن                                                                                                    | o1toFF:0~65535 sec<br>o1toFF:42                  |
| حداکثر زمان خاموشی خروجی به ثانیه                                                                                                    | o1ton:0~65535 sec<br>o1ton:68                    |
| نام اصلی دستگاه که در ابتدای پیام انگلیسی نوشته می شود.                                                                                                    | NAME:new.name                                    |
| برنامه ریزی ساعت (نمایش ساعت در مدل های<br>دار ای نمایشگر)                                                                                                    | Clock:16/12/28,23:59:59                          |
| درخواست و لغو درخواست پیامک در صورت تغییر<br>خروجی ها                                                                                                    | OUT1:REP<br>OUT3:NOREP                           |
| شارژ سیم کارت اعتباری                                                                                                    | CHARGE:12345678901                               |

| فعال و غیر فعال سازی ارسال پیام در صورت تغییر<br>ورودی ها | In1:report<br>In3:noreport          |
|-----------------------------------------------------------|-------------------------------------|
| ارسال پیام در صورت وصل شدن برق (در مدل های داری<br>باتری) | PLUG:SMS<br>PLUG:OFF                |
| ارسال پیام در صورت قطع برق (در مدل های دار ای باتری)      | BATTERY:SMS<br>BATTERY:OFF          |
| وارد کردن رمز (فقط برای تعریف شماره الزم است)             | Pass:1234                           |
| تغییر کلمه عبور عدد بین ٥ تا ۹۹۹۹                         | N.PASS:5217                         |
| بر قراری تماس با یک شماره<br>ارسال دستور اتAT             | AT:ATD09365429732;<br>AT:AT.Command |
| ارسال دستورات USSD                                        | USSD:*141*56214515562#*             |
| تعریف اولین شماره بر ای کنترل از طریق تماس                | CALL1:0917xxxxxxx                   |
| تعریف آخرین شماره برای کنترل از طریق تماس                 | CALL24:0912xxxxxxx                  |
| لغو ارسال تک زنگ قبل از ارسال پیامک                       | MISS:0                              |
| به مدت ۵ ثانیه قبل از پیامک تک زنگ میزند                  | MISS:5                              |
| ر اه اندازی مجدد(ریست)دستگاه از راه دور                   | RESET:CPU<br>RESET:MCU              |

ر فع مشکلات عمومی

- پیامک به دستگاه تحویل داده میشود اما دستگاه دستورات را اجرا نمیکند!
   به دستگاه تماس بگیرید اگر دستگاه کند یعنی شماره ثبت شده است ولی اگر بیش از ۳۰ ثانیه زنگ خورد شماره دستگاه شما درست ثبت نشده است. مجدداً شماره خود را با دستور num1:09xxxxxxx<</li>
   معرفی کنید.
  - تک زنگ طولانی دریافت میکنید و پیامکی به شما نمیرسد!
     مدت زمان تک زنگ را با ارسال دستور MISS:1 به دستگاه، کمتر کنید.

#### ۲-۲ منو 4Z:

: با ورود به این منو صفحه زیر را مشاهده میکنید:

| Device 1             | 1-3-SB-4Z-UN              |            |            |   | ~    |
|----------------------|---------------------------|------------|------------|---|------|
| Device Address       |                           |            |            |   |      |
| Model:               | SB-4Z-UN                  |            |            |   |      |
| Subnet ID:           | 1                         |            | Device ID: | 3 |      |
| Device remark        |                           |            |            |   |      |
| Remark 3             |                           |            |            |   | Save |
| MAC address          |                           |            |            |   |      |
| MAC (4               | 02. 38. 39. 30. 34.       | 33. 37. 32 |            |   |      |
| Modify subnet ID and | device ID according to MA | sc.        |            |   |      |
| Subset ID            | ,                         | Device II  | n (        | _ | 0    |
| Subnet ID            |                           | 5 Device I |            |   | Save |

**۱. Select device:** در صورتی که چند عدد ماژول RSIP روی شبکه باس موجود باشد، از این منو میتوانید جهت اعمال تنظیمات آن را انتخاب کنید.

۲. Address؛ نام و آدرس شبکه دستگاه (Subnet ID و Device ID) را مشاهده کنید.

۳. Remark این قسمت برای تغییر نام دستگاه روی شبکه و اعمال دستورات hbb commands استفاده میشود.

۹. MAC Address: شناسه منحصر به فرد دستگاه را اینجا میتوانید مشاهده کنید.

۵. Modify: برای تغییر آدرس شبکه (Subnet ID و Device ID) از این قسمت میتوانید استفاده کنید.

|                            | 0                   |               |        |               |              |                             |             |           |                  |                 |                    |            |            | input ty | pe setup |
|----------------------------|---------------------|---------------|--------|---------------|--------------|-----------------------------|-------------|-----------|------------------|-----------------|--------------------|------------|------------|----------|----------|
| Device                     | 1-3-SB-4Z           | -UN           |        |               | ~            | Current state               | us          | ON        |                  | Current mode    | N/A                |            |            | 4        | Enable   |
| rrent Dry C                | ontact NO           | 10            | 2      |               |              | Input Comman                | d NO from(1 | -99)      | 3                | To 10           | <b>v</b>           | Confirm    |            |          |          |
| ry Contact I<br>Dry Contac | n formation         | Mode          | Status | Remark        | Delay(mm:ss) | Commands of c<br>Command NO | Subnet ID   | Device ID | Туре             | Parameter1      | Parameter2         | Parameter3 | Parameter4 | Edit     |          |
| í                          | Mechanical Switch   | N/A           | ON     | Input1 ON.1=1 | 0.0          | 1                           | 1           | 3         | Universal switch | 251(Switch no.) | Off(Switch Status) | N/A        | N/A        |          | Remark   |
| 1                          | Mechanical Switch   | N/A           | OFF    | Input1 OFF1=1 | 0:0          | 2                           | 255         | 255       | Invalid          | 255             | 255                | N/A        | N/A        |          | Tune     |
| 2                          | Single On/Off       | On/Off Mode   | N/A    | Input2 ON.1=1 | N/A          | 3                           | 255         | 255       | Invalid          | 255             | 255                | N/A        | N/A        | 9        | туре     |
| 3                          | Combination On/Off  | On/Off Mode   | N/A    | Input3 ON.1=1 | N/A          | 4                           | 255         | 255       | Invalid          | 255             | 255                | N/A        | N/A        |          | Mode     |
| 4                          | Dblclick and Combin | a On/Off Mode | N/A    | Input4 ON.1=1 | N/A          | 5                           | 255         | 255       | Invalid          | 255             | 255                | N/A        | N/A        |          |          |
|                            |                     |               |        |               |              | 6                           | 255         | 255       | Invalid          | 255             | 255                | N/A        | N/A        | 6        | Delay    |
|                            |                     |               |        |               |              | 7                           | 255         | 255       | Invalid          | 255             | 255                | N/A        | N/A        |          |          |
|                            |                     |               |        |               |              | 8                           | 255         | 255       | Invalid          | 255             | 255                | N/A        | N/A        | Edit     |          |
|                            |                     |               |        |               |              | 9                           | 255         | 255       | Invalid          | 255             | 255                | N/A        | N/A        |          |          |
|                            |                     |               |        |               |              | 10                          | 255         | 255       | Invalid          | 255             | 255                | N/A        | N/A        | 0        | Commands |

Dry Contact: در این منو تنظیمات هر ۴ عدد ورودی را میتوانید تنظیم کنید:

**۱. Select device:** در صورتی که چند عدد ماژول RSIP روی شبکه باس موجود باشد، از این منو میتوانید جهت اعمال تنظیمات آن را انتخاب کنید.

۲. Dry contact information؛ در این قسمت میتوانید ۴ ورودی دیجیتال و وضعیتشان را مشاهده کنید. هر ورودی ۴ پارامتر قابل تنظیم دارد، Remark ،Mode ،Type و Delay.

۳. Input Command: پس از انتخاب ورودی مورد نظر و نوع تحریک آن، در جدول میتوانید وضعیت خط دستوری ورودی را مشاهده کنید.

### e.Enable .۴

| Enable Dry Contact   |      |                      |  |
|----------------------|------|----------------------|--|
| Enable Dry Contact 1 |      | Enable Dry Contact 2 |  |
| Enable Dry Contact 3 | 4    | Enable Dry Contact 4 |  |
|                      | Save | Exit                 |  |
|                      |      |                      |  |

در این قسمت با زدن تیک هر ورودی آن را فعال و آماده برای تحریک پذیری کرده اید. همچنین میتوانید از طریق Universal Switch این گزینه ها را فعال و غیرفعال کنید.

برای مثال با ماژول SMS میخواهید ورودی اول 42 را فعال کنید. آدرس ۴ ورودی Z به ترتیب، ۲۵۱، ۲۵۲، ۲۵۳ و ۲۵۴ میباشد. در جدول Magic Line خط دستوری برای فعال کردن ورودی اول، تنظیمات به این صورت انجام میشود:

| Data acquisition | mode:        | Device    | Model:                  |            | SB-SMS                  |            |           |  |
|------------------|--------------|-----------|-------------------------|------------|-------------------------|------------|-----------|--|
| Subnet ID:       | net ID: 1    |           | Device ID:              |            | 120                     |            |           |  |
| Remark           | mark HBB SMS |           | Current but             | ton No.    | 3                       |            |           |  |
| Modify subne     | t ID synchro | onously   |                         | M          | odify the intensity syn | hronously  |           |  |
| Modify device    | e ID synchro | nously    |                         | □ Mo       | odify parameter 3 sync  | hronously  |           |  |
| Modify type s    | ynchronou    | sly       |                         |            |                         |            |           |  |
| dit commands     |              |           |                         |            |                         |            |           |  |
| Command NO       | Subnet ID    | Device ID | Туре                    | Parameter1 | Parameter2              | Parameter3 | Parameter |  |
| 1                | 1            | 30        | Universal switch $\sim$ | 251        | On 🗸                    | N/A        | N/A       |  |
| 2                | 255          | 255       |                         | 255        | 255                     |            |           |  |
| 3                | 255          | 255       |                         | 255        | 255                     |            |           |  |
| 4                | 255          | 255       |                         | 255        | 255                     |            |           |  |
| 5                | 255          | 255       |                         | 255        | 255                     |            |           |  |
| 6                | 255          | 255       |                         | 255        | 255                     |            |           |  |
| 7                | 255          | 255       |                         | 255        | 255                     |            |           |  |
| 8                | 255          | 255       |                         | 255        | 255                     |            |           |  |
| 9                | 255          | 255       |                         | 255        | 255                     |            |           |  |
|                  | 255          | 255       |                         | 255        | 255                     |            |           |  |

#### ۵. Type:

| 1        | Device ID: 3                      |                                                                                                    |
|----------|-----------------------------------|----------------------------------------------------------------------------------------------------|
| SB-4Z-UN |                                   |                                                                                                    |
| sly      | 5                                 |                                                                                                    |
|          | •                                 |                                                                                                    |
|          | Туре                              |                                                                                                    |
|          | Mechanical Switch                 |                                                                                                    |
|          | Single On/Off                     |                                                                                                    |
|          | Combination On/Off                |                                                                                                    |
|          | Dblclick and Combination On/Off   | ~                                                                                                    |
|          | Mechanical Switch                 |                                                                                                    |
|          | Single Off                        |                                                                                                    |
|          | Single On/Off                     |                                                                                                    |
|          | Combination On<br>Combination Off |                                                                                                    |
|          | Combination On/Off                |                                                                                                    |
|          | Dblclick and Single On/Off        |                                                                                                    |
|          | Invalid                           |                                                                                                    |
|          | 1<br>SB-4Z-UN<br>hy               | 1 Device ID: 3 SB-4Z-UN  NY  Type  Type  Mechanical Switch Single On/Off Combination On/Off Diblicik and Combination On/Off Single Off Single Off Single Off Combination Off Combination Off Combination Off Combination Off Diblicik and Single On/Off Diblicik and Single On/Off Diblicik and Single On/Off Diblicik and Single On/Off Diblicik and Single On/Off Diblicik and Combination On/Off Invalid |

در این قسمت نوم کارکرد تحریک ورودی قابل انتخاب است.

Mechanical Switch؛ این گزینه مثل یک کلید عمل میکند. با انتخاب این گزینه ۲ عدد Dry contact 1 نمایش داده میشود، یکی بر ای حالت ON و دیگری بر ای حالت OFF. بر ای هر ۲ حالت این گزینه تا ۳۲ خط دستوری میتوان تعریف کرد.

Single: این گزینه ۳ نوع مختلف دارد، OFF ،ON و ON/OFF. در هنگام تحریک میتوان این ورودی را فقط بر ای یکی از این ۳ حالت مشخص کرد. در ۲ حالت اول فقط روشن یا خاموش و در حالت سوم با تحریک روشن و با عدم تحریک خاموش خواهد شد و تنها ۱ خط دستور بر ای هر کدام قابل تعریف است.

Combination: این گزینه هم مثل گزینه قبل دارای ۳ نوع مختلف است با این تفاوت که در گزینه قبل فقط امکان تعریف ۱ خط دستوری وجود داشت اما در این گزینه برای هر حالت ۳۲ خط دستوری میتوان تعریف کرد.

#### Switch Ouble click :Dblclick

با انتخاب این گزینه در صفحه اصلی ۲ گزینه بالا نمایش داده میشود. این گزینه امکان تحریک الاکلنگی را فراهم میکند، یعنی با انتخاب گزینه Switch یک خط دستوری و برای حالت Double click خط دستوری دوم را تعریف کنید. با این کار باز یک بار تحریک ورودی خط دستوری اول و با تحریک دوم خط دستوری دوم اجرا خواهد شد و دو مرتبه این حالت تکرار میشود. این گزینه داری ۲ حالت single و combination وجود دارد که امکان اضافه کردن تعداد خط دستوری بیشتری را به شما میدهد.

#### :Delay .9

| Model    |                   | SB-4Z-UN       |              |  |
|----------|-------------------|----------------|--------------|--|
| Subne    | t ID:             | 1              | Device ID: 3 |  |
| Remar    | k                 |                |              |  |
| Synchr   | onously Modify    |                | 6            |  |
| lodify D | elay for Mechanic | al Switch Only | •            |  |
| Dry      | Contact Status    | Remark         | Delay(mm:ss) |  |
| 1        | ON                | Input1 ON.1=1  | 0:0          |  |
| 1        | OFF               | Input1 OFF1=1  | 0:0          |  |
| <b>–</b> |                   |                |              |  |
|          |                   |                |              |  |
|          |                   |                |              |  |
|          |                   |                |              |  |

در این قسمت میتوان برای ورودی هایی که در مود Mechanical Switch انتخاب شده اند زمان تاخیر تعریف کنید. برای مثال اگر مقدار ۳ ثانیه را برای حالت ON انتخاب کنید، باید آن ورودی مورد نظر را ۳ ثانیه در حالت تحریک نگه دارید تا دستور فعال شود.

:Commands .y

| Modify commands         |           |                                                                                                    |            |             |                    |            | ×          |
|-------------------------|-----------|----------------------------------------------------------------------------------------------------|------------|-------------|--------------------|------------|------------|
| General                 |           |                                                                                                    |            |             |                    |            |            |
| Data acquisition mode:  | Device    | Model:                                                                                                    |            | SB          | -9in1T-CL          |            |            |
| Subnet ID: 1            |           | Device I                                                                                                    | D:         | 70          |                    |            |            |
| Remark >ir.rec:6        |           | Current                                                                                                    | button No. | 1           |                    |            |            |
|                         |           |                                                                                                    |            | _           |                    |            |            |
| Modify subnet ID synchr | onously   |                                                                                                    |            | Modify      | the intensity sync | hronously  |            |
| Modify device ID synchr | onously   | (2)                                                                                                    |            | Modify      | parameter 3 syncl  | hronously  |            |
| Modify type synchronou  | ısly      |                                                                                                    |            |             |                    |            |            |
| Modify commands         | Device ID | Type (2)                                                                                                    | Parame     | er1         | Parameter?         | Darameter3 | Parameter4 |
| 1 1                     | 43        | Scene switch                                                                                                    | ~ 4        |             | 0                  | N/A        | N/A        |
|                         |           | Scene switch<br>Sequence switch<br>Invaid<br>Single channel lighti<br>Broadcast scene<br>Broadcast scene<br>Broadcast curtain<br>SMS Control<br>Panel control<br>Security module<br>Zone Audio | ng control | (4)<br>Code |                    |            |            |
|                         |           |                                                                                                    |            |             | Save               |            | Exit       |

\*\*\*توجه کنید که برای انتخاب کارهای مورد نظر ابتدا باید تنظیمات رله انجام شده باشد تا بتوانید سناریو ها و عملگر های متناسب را برنامه دهی کنید.

General . ۱: اطلاعات مربوط به دکمه مورد نظر در این قسمت وجود دارد.

۲. در این قسمت با زدن تیک های مختلف میتوانید در حالت multi میتوانید همه خط دستور ها را با هم تغییر دهید.

### Modify commands .۳

Command No: تعداد خط دستورهای موجود در نرم افزار، این تعداد بسته به موقعیت و شرایط متفاوت است.

Subnet ID: هر دستگاهی یک Subnet ID در نرم افزار دارد و میتوانید تا ۲۵۴ عدد Subnet ID داشته باشید. برای ارسال فرمان به دستگاه مورد نظر باید Subnet ID آن را وارد کنید.

Device ID: علاوه بر Subnet ID هر دستگاه باید یک Device ID منحصر به فرد داشته باشد. برای ارسال فرمان به دستگاه مورد نظر باید Device ID آن را وارد کنید.

Type: انواع دستورات و فرمان هایی که در صورت تحریک میتوانید اعمال کنید.

| Туре             | Parameter 1     | Parameter 2       | Parameter 3 and 4    |
|------------------|-----------------|-------------------|----------------------|
| Invalid          | -               | -                 | -                    |
| Scene Switch     | شماره Area      | شمار ه Scene      | -                    |
| Sequence Switch  | شماره Area      | شماره Sequence    | -                    |
| Universal Switch | شماره دکمه در   | ON / OFF          | -                    |
|                  | جدول            |                   |                      |
| Single channel   | شماره کانال رله | روشنایی ۰–۰۰۱%    | زمان Fade ہ ثانیہ تا |
|                  |                 |                   | ه ۶ دقیقه            |
| Curtain switch   | شماره دکمه در   | Stop / ON / OFF   | -                    |
|                  | جدول            |                   |                      |
| SMS              | Message         | شمارہ پکت پیام    | -                    |
| Panel            | invalid         | -                 | -                    |
| Panel            | IR Receiver     | روشن و خاموش کردن | -                    |
|                  |                 | گیرنده IR         |                      |

| ات کنترلی | ، دستور | ں انواع | جدول |
|-----------|---------|---------|------|
|-----------|---------|---------|------|

| Panel           | LOCK               | روشن و خاموش کردن قفل      | -                    |
|-----------------|--------------------|----------------------------|----------------------|
|                 |                    | صفحه                       |                      |
| Panel           | AC POWER           | روشن و خاموش کردن تهویه    | -                    |
| Panel           | AC Cooling         | سرمایش C -30 C             | -                    |
| Panel           | AC Fan Speed       | سرعت فن / Auto / high      | -                    |
|                 |                    | med / low                  |                      |
| Panel           | AC Mode            | Auto/cooling/heating/fan   | -                    |
| Panel           | AC Heating         | گرمایش C 30-0              | -                    |
| Panel           | Rise temp          | افز ایش یک درجه ای دما     | -                    |
| Panel           | Reduce temp        | کاهش یک درجه ای دما        | -                    |
| Panel           | LCD Back light     | روشن یا خاموش کردن نور     | -                    |
|                 |                    | پس زمینہ صفحہ              |                      |
| Broadcast scene | همه Area ها        | شمار ه Scene               | -                    |
| Broadcast       | همه کانال های ر له | روشنایی                    | زمان Fade ہ ثانیہ تا |
| channel         | آدرس دهی شده       | <b>∘−</b>   <b>∘</b> ∘ %   | ه ۶ دقیقه            |
| Zone audio      | Source control     | انتخاب منبع صوت            |                      |
|                 |                    | SD card                    |                      |
|                 |                    | Audio in = AUX1            | -                    |
|                 |                    | FTP server = USB           |                      |
|                 |                    | FM radio = Blutooth        |                      |
| Zone audio      | Play mode          | No Repeat = بدون تکر ار    |                      |
|                 |                    | Repeat = تکرار یک آهنگ     |                      |
|                 |                    | Continued= ادامه           | -                    |
|                 |                    | Repeat all= تکرار همه      |                      |
|                 |                    | آهنگ ها                    |                      |
| Zone audio      | Play list          | Prev / Next / Specify      | -                    |
| Zone audio      | Play control       | Play / Pause / Stop / Next | -                    |
|                 |                    | / Prev                     |                      |
| Zone audio      | Volume control     | Vol / Bass / Treble        | 0-100%               |
|                 |                    |                            | Increase/decrease    |
| Zone audio      | Play specify song  | شماره پوشه                 | شماره آهنگ           |
|                 |                    |                            | (استفاده برای آلارم  |
|                 |                    |                            | ها و پیغام های صوتی) |

#### :4Z with Security

در این منو در قسمت راست صفحه این جدول را مشاهده میکنید که با زدن گزینه Refresh حالت فعلی ورودی ها نمایش داده میشود. ورودی های 42 در حالت معمولی در حالت connected (normally close) قرار دارند و در صورت تحریک شدن به حالت Disconnected تغییر خواهند کرد.

نوع تحریک در ۴ کانال اول با GND و در ۴ کانال دوم با +۲۴ ولت میباشد.

| Status of 4Z                                                                                                    |         |
|----------------------------------------------------------------------------------------------------|---------|
| Dry Contact No1 ,Trigger Condition:Connect ,Status:Connected                                                                     |         |
| Dry Contact No2 , Frigger Condition:Connect , Status:Connected<br>Dry Contact No3 , Trigger Condition:Connect , Status:Connected |         |
| Dry Contact No4, Trigger Condition: Connect, Status: Connected                                                                   |         |
|                                                                                                    | Refresh |
|                                                                                                    |         |
|                                                                                                    |         |

۴–۲ ریست:

**بازگشت به تنظیمات کارخانه:** در صورتی که تنظیمات دستگاه دچار مشکل شده است، یا میخواهید دستگاه را جا به جا کنید بهتر است که یک بار آن را Reset Factory کنید تا به تنظیمات اولیه بازگردد. (حتما تمامی حروف بزرگ باشند)

Syntax :

| >RESET:FACTORY | يا   | >RESET:DEFAULT |
|----------------|------|----------------|
| ریست کامل      | ىريع | ریست س         |

برای ریست کردن از طریق پیامک با ارسال همین کد به همراه رمز SMS ، دستگاه به تنظیمات کارخانه باز میگردد. در کد زیر برای مثال رمز 1234 میباشد.

Pass:1234 reset:factory

## ۵–۲ پشتیبان گیری و بازگردانی:

کلیه تجهیزات متصل به شبکه باس امکان یشتیبان گیری از تنظیمات اعمال شده را دارند. این کار به منظور صرفه جویی در وقت جهت ریست و تنظیم دوباره و همچنین کیی کردن تنظیمات بر روی بقیه ماژول ها کاربرد دارد.

انجام این کار ۲ مرحله ساده دارد:

**۱. پشتیبان گیری:** به منظور تهیه نسخه پشتیبان پس از اتصال ماژول مورد نظر به شبکه و اتصال نرم افزار به RSIP از طریق منو Backup، گزینه Device backup مراحل پشتیبان گیری را به شکل زیر انجام دهید.

| ome-Group (R) www.smarthomebus.com                                                                             | ⑤ Device Backup - □ ×                                                                                                    |
|----------------------------------------------------------------------------------------------------|----------------------------------------------------------------------------------------------------|
| (L) Backup(B) Developers(F9) Users(U)<br>Device backup Ctrl+Alt+B<br>Device restore Ctrl+Alt+R<br>Batch backup | Target Addess         Subnet ID:       1         Desired Location to save Backup file         Save As         Start Backup         Stop backup |

با ورودی به صفحه پشتیبان گیری ابتدا آدرس Device ID و Subnet ID دستگاهی که قصد پشتیبان گیری از آن را دارید وارد کنید. سپس با دکمه Save as محل ذخیره فایل پشتیبان را انتخاب و دکمه Start backup را بزنید. پس از انجام عملیات فایل پشتیبان در محل ذخیره نمایش داده میشود.

**۴. بازگردانی:** پس از تهیه نسخه پشتیبان نوبت به بازگردانی میرسد. ابتدا ماژولی که میخواهید تنظیمات نسخه پشتیبان بر روی آن منتقل گردد را به شبکه متصل کنید. سپس از منو Backup اینبار گزینه Device restore را انتخاب کنید.

| .com       | Oevice Restore                           |            | _  |        | × |
|------------|------------------------------------------|------------|----|--------|---|
| i+B<br>i+R | Device Addess to Restore<br>Subnet ID: 1 | Device ID: | 52 | )      |   |
| _          | Restore file location                    | -          |    | Select |   |
|            |                                          | Restore    |    |        |   |

| ome-Group (R) www.smarthomebus.com |                        |                |          |  |  |
|------------------------------------|------------------------|----------------|----------|--|--|
| (L)                                | Backup(B)              | Developers(F9) | Users(U) |  |  |
| 5                                  | Device backup Ctrl+Alt |                |          |  |  |
|                                    | 🕤 Device restore 🛛 Ct  |                | Alt+R    |  |  |
|                                    | Batch backup           |                |          |  |  |
|                                    |                        |                |          |  |  |

اکنون در این پنجره آدرس ماژولی که قرار است نسخه پشتیبان روی آن اعمال گردد را وارد کنید. سپس فایل پشتیبانی که در مرحله قبل ذخیره کردید را به وسیله Select انتخاب کنید و دکمه Restore را بزنید و صبر کنید تا بارگذاری شود.

اکنون تنظیمات نسخه پشتیبان روی ماژول جدید اعمال گردید.